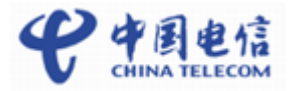

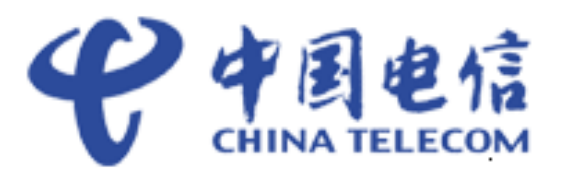

### 中国电信物联网开放平台\_NB-IoT业务 对接指导书

(V1)

二〇一八年一月

### 前 言

#### 概述

本文档针对 NB-IoT 业务,从准备工作、自定义设备模型、编解码插件开发、应用接入 平台、设备接入平台及消息上下行等方法流程进行了介绍。

本文档提供了 NB-IoT 业务设备接入平台的指导。

#### 读者对象

本文档主要适用于以下工程师:

- 开发工程师
- 技术支持工程师
- 维护工程师

#### 符号约定

在本文中可能出现下列标志,它们所代表的含义如下。

|            | 符号          | 说明                                                            |
|------------|-------------|---------------------------------------------------------------|
|            | <b>企</b> 危险 | 用于警示紧急的危险情形,若不避免,将会导致人员死亡<br>或严重的人身伤害。                        |
| $\bigcirc$ | ▲ 警告        | 用于警示潜在的危险情形,若不避免,可能会导致人员死<br>亡或严重的人身伤害。                       |
|            | ▲ 小心        | 用于警示潜在的危险情形,若不避免,可能会导致中度或<br>轻微的人身伤害。                         |
|            | ▲ 注意        | 用于传递设备或环境安全警示信息,若不避免,可能会导<br>致设备损坏、数据丢失、设备性能降低或其它不可预知的<br>结果。 |
|            |             | "注意"不涉及人身伤害。                                                  |

| 符号   | 说明                                                          |
|------|-------------------------------------------------------------|
| Ш 说明 | 用于突出重要/关键信息、最佳实践和小窍门等。<br>"说明"不是安全警示信息,不涉及人身、设备及环境伤<br>害信息。 |

本规范由中国电信集团公司提出并归口。

本规范起草单位:中国电信物联网开放实验室

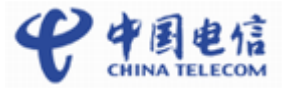

目 录

|       |                   | _/ |
|-------|-------------------|----|
| 前     | 音                 | ii |
| 目     | 录                 |    |
| 1 🕇   | 斑状                |    |
| 1 1   | 九七                | 1  |
| 1.1   | 为化组内介绍<br>整体业条介绍  | 1  |
| 1.2   |                   |    |
| 1.5   |                   | 2  |
| 2 1   | 准备工作              | 3  |
| 2.1   | 获取测试环境账号          | 3  |
| 2.2   | 创建 APP 应用         |    |
| 2.3   | NB-IoT 参数设置       | 6  |
| 3 7   | 开发 Profile        | 8  |
| 3.1   | Profile 介绍        | 8  |
| 3.2   | 登录开发者 Portal      |    |
| 3.3   | 开发 Profile        |    |
| 4 7   | 开发编解码插件并安装        |    |
| 4.1   | 编解码插件介绍           |    |
| 4.2   | 开发者 Portal 在线插件开发 |    |
| 4.2.  | 1 登录开发者 Portal    |    |
| 4.2.2 | 2 在线完成插件开发        |    |
| 4.3   | 离线开发编解码插件         |    |
| 4.3.  | 1 开发编解码插件         |    |
| 4.3.2 | 2 编解码插件质检         |    |
| 4.3.3 | 3 对插件包进行离线签名      | 14 |
| 4.3.4 | 4 上传公钥及签名后的插件包    |    |
| 5 万   | 应用接入平台            | 17 |
| 5.1   | 登陆应用              |    |
| 5.2   | 订阅                |    |
| 5.3   | 注册设备              |    |

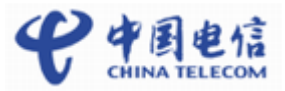

| 5.3.1 有应用服务器设备注册                     |    |
|--------------------------------------|----|
| 5.3.2 无应用服务器设备注册                     |    |
| 5.4 设置设备信息                           |    |
| 6 设备接入平台                             | 20 |
| 6.1 设备接入                             |    |
| 6.2 设备上线                             | 21 |
| 6.2.1 真实设备                           |    |
| 6.2.2 模拟设备                           | 21 |
| 7 业务数据上报和业务消息下发流程                    | 23 |
| 7.1 接收设备上报的数据                        |    |
| 7.2 向设备发送消息                          |    |
| 8 命令下发                               |    |
| 8.1 命令立即下发                           |    |
| 8.2 命令缓存下发                           |    |
| 9 更多功能                               | 4  |
| 10 测计环接测计                            | 1  |
| 10 例 风小 境例 风                         |    |
| 10.1 测试甲堉                            | 4  |
| 10.2 开放头验至测试                         | 4  |
| 11 生产环境接入                            | 5  |
| 11.1 账号申请                            | 5  |
| 11.2 生产环境接入                          | 5  |
| 12 参考文档                              | 6  |
| 12.1 中国电信物联网开放平台编解码库开发与升级指南          | 6  |
| 12.2 中国电信物联网开放平台 API 参考 1.3.1        | 6  |
| 12.3 中国电信物联网开放平台北向 API Java SDK 说明文档 | 6  |

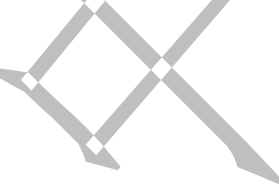

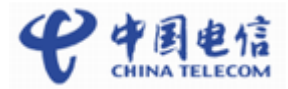

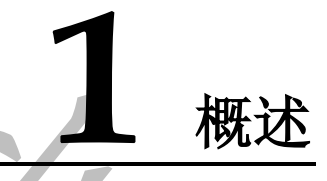

#### 1.1 功能组网介绍

在设备侧,智能设备采用了 NB-IOT 芯片,它和中国电信物联网开放平台之间通过 CoAP 协议通讯。CoAP 报文的 payload 里是设备的应用数据。

应用 server 通过 http/https 协议和平台通讯,通过调用平台的开放 API 来控制设备,平台把设备上报的数据推送给应用服务器。平台支持对设备数据进行协议解析,转换成标准的 json 格式数据。

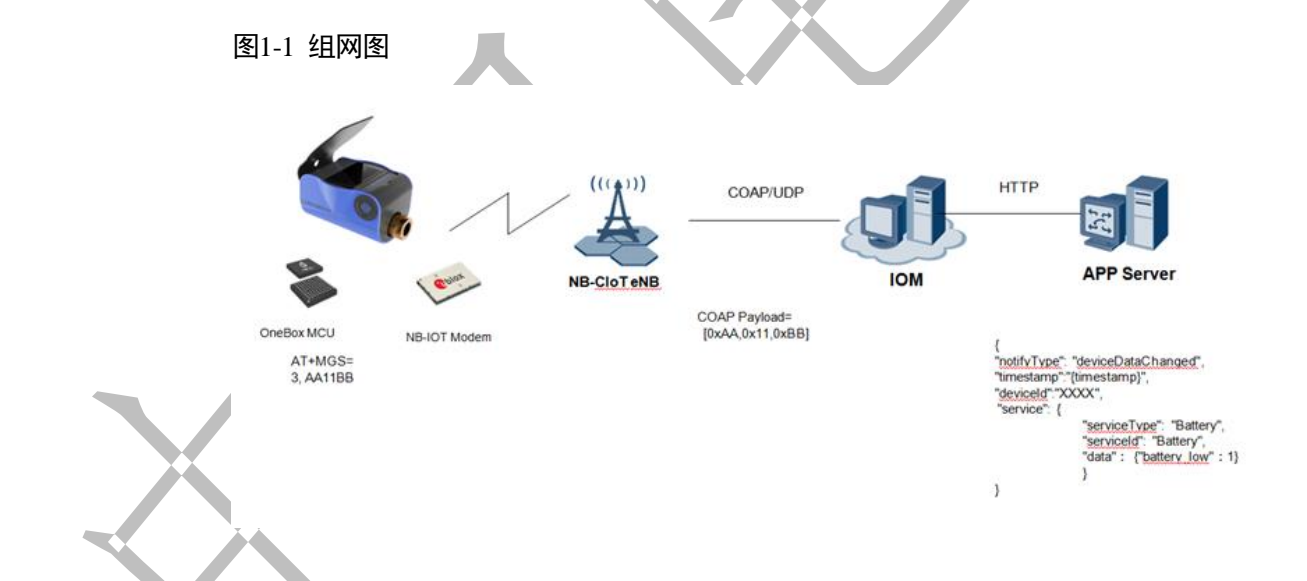

#### 1.2 整体业务介绍

NB-IOT 主要包含 NB 设备、NB-IOT 网络、中国电信物联网开放平台、垂直行业应用:

**NB-IOT 设备:**通过无线网络连接到中国电信物联网开放平台,采用 CoAP 协议接入,如水表、燃气表等。

**NB-IOT 网络**: 实现对 NB-IoT 终端的移动性管理与会话管理;为 NB-IoT 终端建立用 户面承载,传递上下行业务数据。

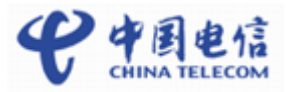

**中国电信物联网开放平台**:实现对各种 NB-IoT 设备数据的统一管理,同时向第三方应用系统开放接口,让各种应用能快速构建自己的物联网业务。

**垂直行业应用**:实现对 NB 设备的业务管理,包括业务发放、业务控制和呈现等,由 第三方基于中国电信物联网开放平台开放接口进行开发。

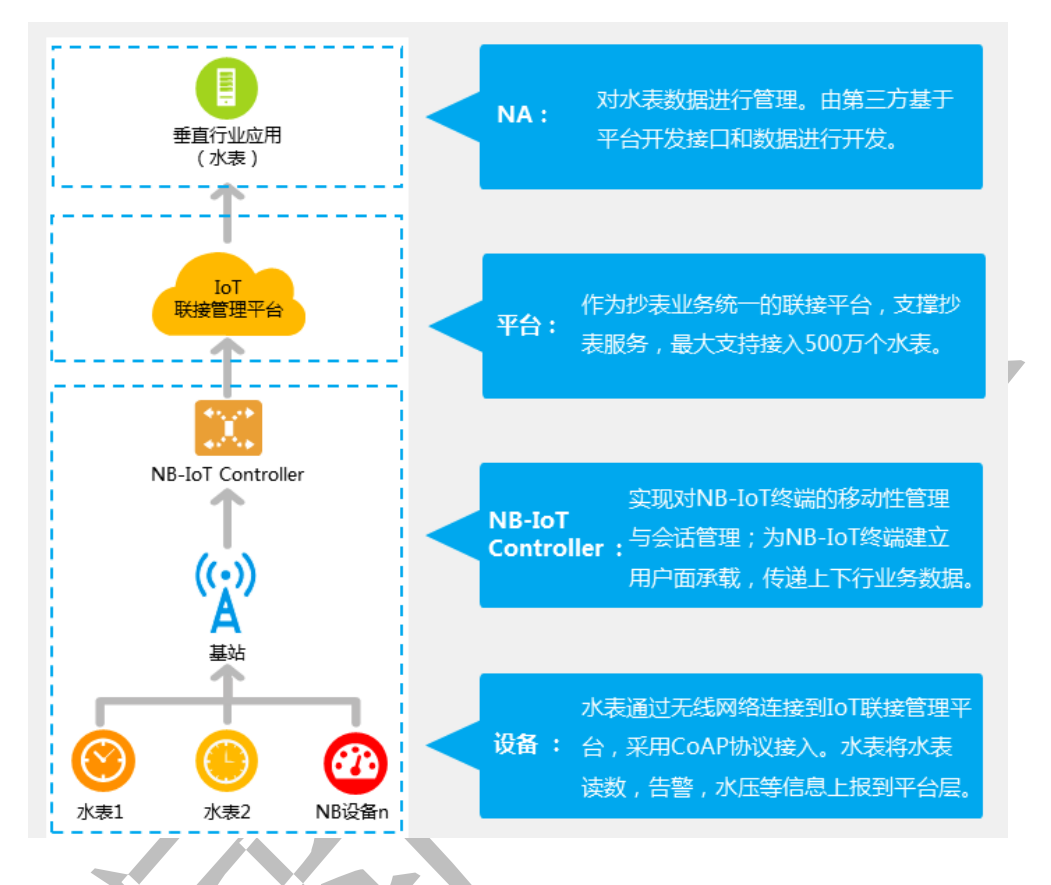

#### 1.3 业务测试接入流程

为客户接入测试便捷化,制定了如下的测试接入流程:

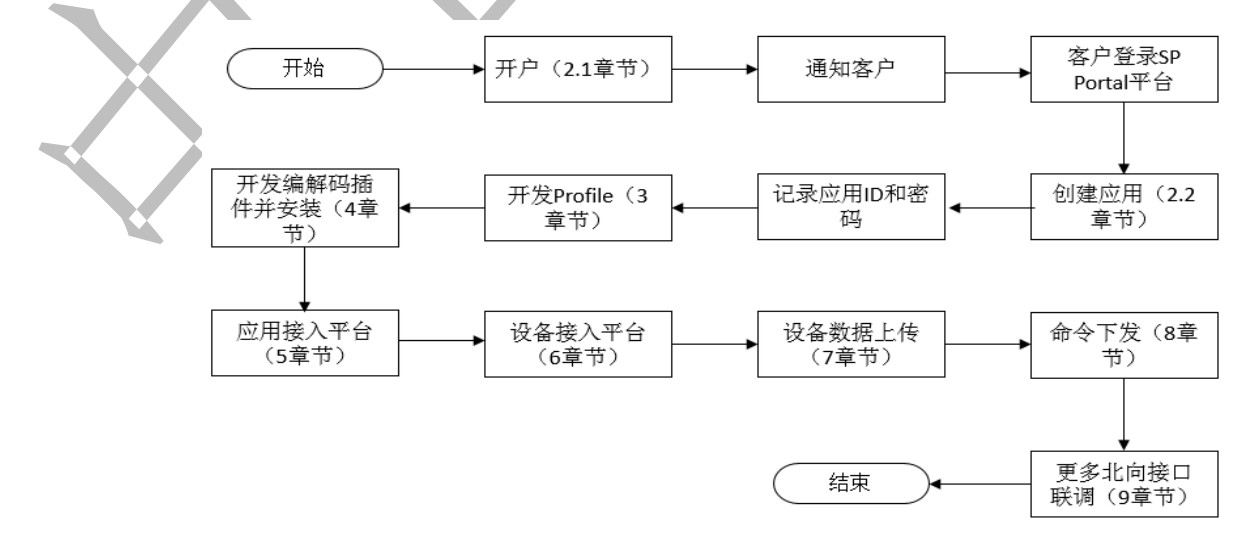

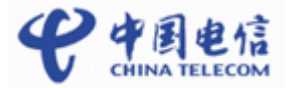

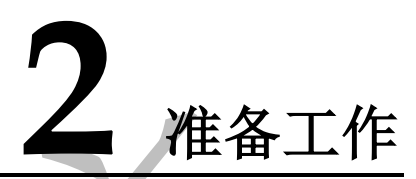

#### 2.1 获取测试环境账号

客户或电信政企经理登录"天翼物联产业联盟"微信公众号填写开放平台测试账号申请。

图2-1 查找微信公众号并进入

|              | ← 天輩  | ◎ 15 % # 53% ■ 09:08<br>8物联产业联盟                | (X/) |
|--------------|-------|------------------------------------------------|------|
|              |       | 天翼物联产业联盟                                       |      |
|              | 功能介绍  | 天翼物联产业联盟的官方微信公众号,是联盟进行<br>关于行业动态、活动组织等信息发布的平台。 |      |
|              | 帐号主体  | 中国电信股份有限公司上海研究院                                |      |
|              | 商标保护  | ⑧ 天翼                                           |      |
|              | 按收立套排 | *                                              |      |
|              | 按収入早推 |                                                |      |
|              | 置顶公众号 |                                                |      |
| $\mathbf{N}$ | 查看历史消 | ۵.                                             |      |
| X            |       | 进入公众号                                          |      |
| <            |       | 投诉                                             |      |
|              |       |                                                |      |

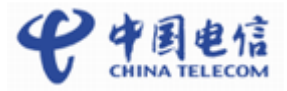

|   | <ul> <li>← 天翼物明</li> <li>・ 天翼物明</li> <li>・ 東陽歌</li> <li>● 联盟动</li> <li>● 国电信</li> </ul> | <ul> <li>② * * * ::: 53%)</li> <li>(产业联盟</li> <li>我的申请列表<br/>实验服务申请</li> <li>委辺服务申请</li> <li>参辺服务申请</li> <li>酸盟服务</li> <li>美</li> <li>長格填写并提交</li> <li>52%</li> <li>52%</li> <li>52%</li> </ul> | 09:09<br>▲<br>■<br>■<br>■<br>単照<br>■<br>09:10<br>… |  |  |
|---|-----------------------------------------------------------------------------------------|----------------------------------------------------------------------------------------------------|----------------------------------------------------|--|--|
|   | 州加日子日                                                                                   |                                                                                                    |                                                    |  |  |
|   | 需求方信息                                                                                   | 777776天72王成为中国农                                                                                                    |                                                    |  |  |
|   | 单位类型                                                                                    | 合作伙伴                                                                                                    |                                                    |  |  |
|   | 单位/项目名称                                                                                 | 单位及项目名称                                                                                                    |                                                    |  |  |
|   | 联络人                                                                                     | 联络人姓名                                                                                                    |                                                    |  |  |
|   | 手机                                                                                      | 联络人手机号码                                                                                                    |                                                    |  |  |
|   | 邮箱                                                                                      | 联络人邮箱                                                                                                    |                                                    |  |  |
|   | 实验室服务申请接                                                                                | モロ人                                                                                                    |                                                    |  |  |
|   | 接口人                                                                                     | 接口人姓名                                                                                                    |                                                    |  |  |
|   | 手机                                                                                      | 接口人手机号码                                                                                                    |                                                    |  |  |
|   | 邮箱                                                                                      | 接口人邮箱                                                                                                    |                                                    |  |  |
| X |                                                                                         |                                                                                                    |                                                    |  |  |

图2-4 账号申请通过后,收到账号和初始密码,用于登录 SP Portal 和开发者 Portal。

From: 中国电信物联网开放平台 [mailto:ctiotcmp@189.cn] Sent: 2018年1月2日 22:52 To: Subject: 【中国电信物联网开放平台 (对接测试 )】开户密码通知

贵公司在中国电信物联网开放平台申请的账号已开通,账号名<mark>是在一些</mark>《密码<mark>》在199</mark>。 请登陆中国电信天翼联盟网站,<u>www.tianvijot.com</u>,进入联盟服务频道的下载专区,下载平台接入认证测试相关文档 请登录中国电信物联网开放平台企业们户,<u>https://180.101.147.135:8843</u>,该门户为测试平台的用户门户,可进行测试设备和测试应用的管理操作 请登录中国电信物联网开放平台开发者门户,<u>https://180.101.147.208:8093</u>,账号密码同企业门户,该门户提供设备profile和编解码插件的在线编辑和上传功能

测试平台应用对接地址:

1996年1日2010月23-24-2-2 中国电信物联网开放平台北向API-企业应用接入地址。<u>https://180.101.147.89:8743</u> 测试平台设备对接地址。 中国电信物联网开放平台南向-终端设备接入地址。180.101.147.115:5683(说明。5683为非DTLS加密端口,5684为DTLS加密端口,且需模组芯片支持)

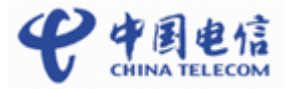

----结束

#### 2.2 创建 APP 应用

登录中国电信物联网开放平台对接测试环境 SP Portal (https://180.101.147.135:8843)。 初次登录需要修改初始密码。

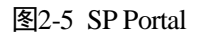

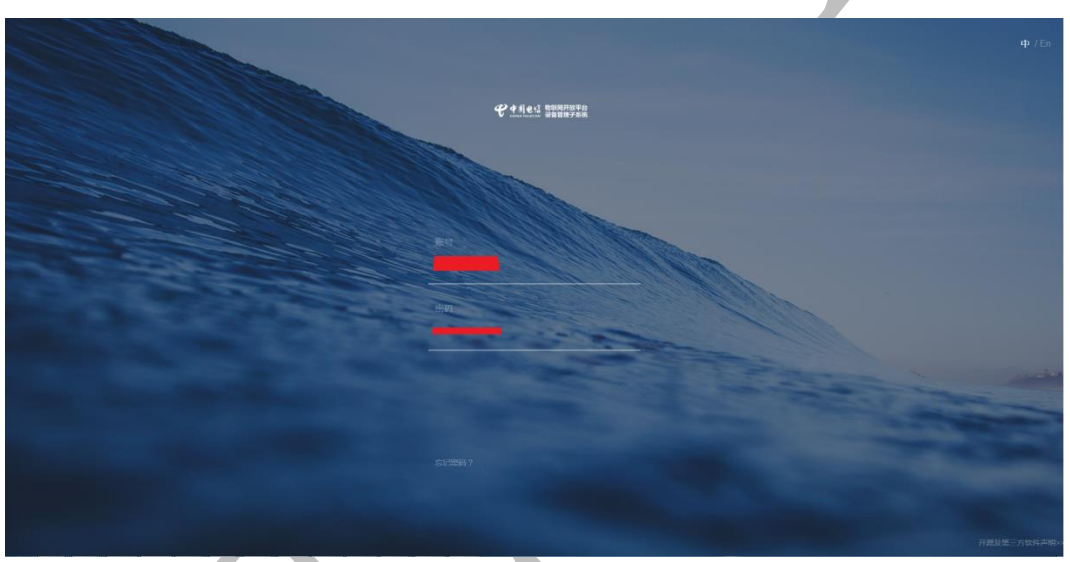

选择【应用管理】->【应用】点击右上角"+创建应用"。

典型的 NB-IoT 应用的参数设置可参考如下设置:

所属行业:公用事业(NB-IoT)

关联 API 包:基础 API 包和公用事业(NB-IoT) API 包

平台能力: 必须设置为规则引擎

数据存储时间:7(此为默认值,可修改)。超过了数据存储时间的设备历史数据将不再保存,即1条设备历史数据只能在平台上保存7天(以默认值为例)。

短信服务器: 与规则引擎配合使用,可以在指定条件下通过短信服务器发送短信给指 定人员。服务器可以选择平台已经支持的服务器之一,也可以选择第三方服务器。

邮件服务器: 与规则引擎配合使用,可以在指定条件下通过邮件服务器发送邮件给指 定人员。服务器可以选择平台已经支持的服务器之一,也可以选择第三方服务器。

CA 证书:用于消息推送场景,需要上传应用服务器的 CA 证书。如果订阅的回调地址 是 HTTPs 地址,就需要上传证书。证书文件限制为不超过 1M 的 PEM 格式文件;中 国电信物联网开放平台预制了 7 个 CA 机构颁发的证书,如果对接的第三方应用的证 书在这 7 个之中,则不需要上传到平台,否则需要在 IoT 中进行上传。7 个证书名称分 别为 CA baltimore、digicert、entrust、geotrust、globalsign、thawte、verisign。

🛄 说明

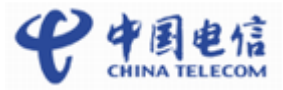

消息推送场景下,平台是客户端,应用是服务端,平台调用应用的接口给应用推送消息。应用需要实现消息推送的接口(只实现应用需要用到的消息推送接口即可)。

当第三方应用通过 HTTP 对接中国电信物联网开放平台时,不需要上传 CA 证书,但 是需要把接收消息 IP 地址(即回调 IP 地址)发给平台支撑人员,将 IP 添加到白名单中。

| a              | 14.1 #1193开放平台  |           | - 扇雨名称 *                    | <b>.</b> |           | _       |
|----------------|-----------------|-----------|-----------------------------|----------|-----------|---------|
| $\mathbf{v}$ : | 「「「てTal 设备管理子系统 |           | AppTestCase001              | Ψ        | $\times$  | =       |
| ð              | 应用管理            | 应用列表 (0)  | · MIRTS #                   |          | 十<br>创建应用 | C<br>8# |
| ¢              | ▲ 首页            |           | 公用要业(MB-10T) *              |          |           |         |
|                | 11 AUB          |           | - MERAPHE 😡                 |          |           |         |
|                |                 |           | 基础API包公用单型NB-IoTAPI包 。      |          |           |         |
|                |                 |           | · 平台能力*                     |          |           |         |
|                |                 |           | 规则引载                        |          |           |         |
|                |                 |           | • INDER/MINIP(76) •         |          |           |         |
|                |                 |           | 7                           |          |           |         |
|                |                 |           | - 160.8952                  |          |           |         |
|                |                 |           | •                           |          |           |         |
|                |                 |           | - 副作服务器                     |          |           |         |
|                |                 |           | •                           |          |           |         |
|                |                 |           | - CAEB @                    |          |           |         |
|                |                 |           | 文和大小子範Utum <b>2014年2017</b> |          |           |         |
| A.17           |                 |           |                             |          |           |         |
| 创致             | 圭 APP 成功后       | ī,得到应用 ID | 1 和应用密钥,请保存。                |          |           |         |

图2-6 创建应用

----结束

#### 2.3 NB-IoT 参数设置

点击已经创建好的应用,并对 NB-IoT 参数进行设置。

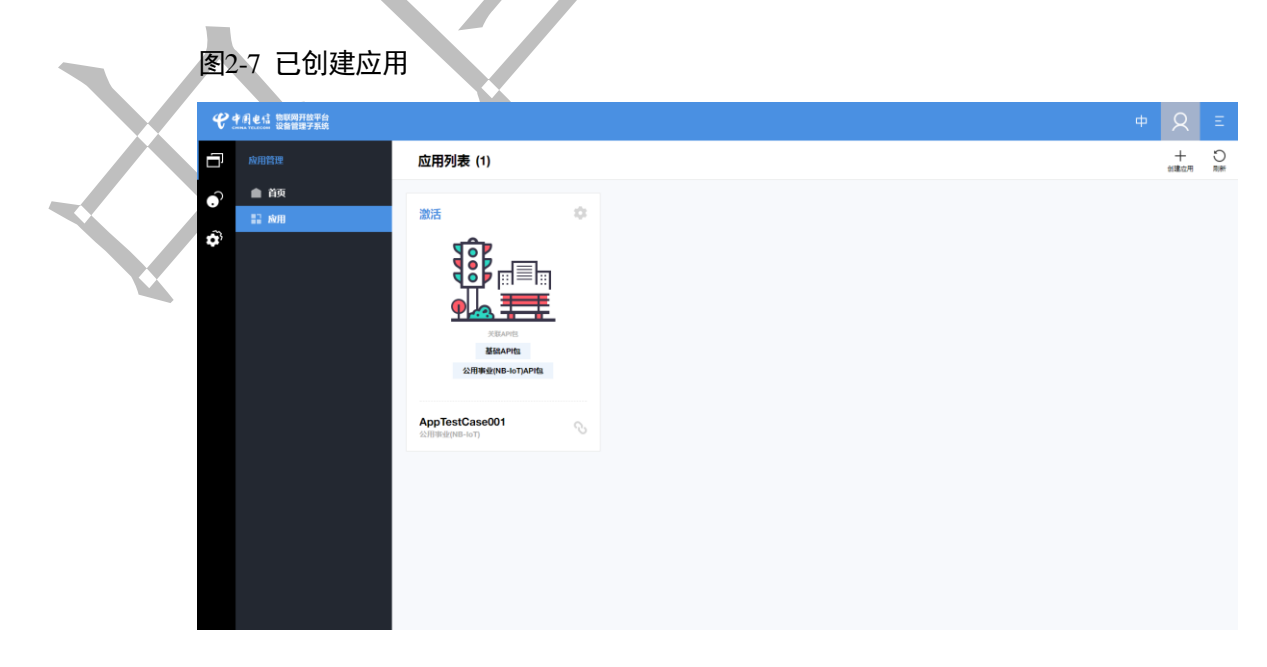

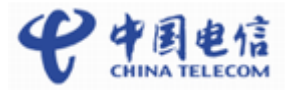

#### 图2-8 NB-IoT 设置

| ę | 中月也信 物联网开放平台<br>设备管理子系统 |             |             |             |         |                          | ф | 8 | Ξ |
|---|-------------------------|-------------|-------------|-------------|---------|--------------------------|---|---|---|
| ð |                         | 应用列表 > AppT | TestCase001 |             |         |                          |   |   |   |
| • | ▲ 首页                    |             |             |             |         |                          |   |   |   |
| 5 | 12 麻用                   | 基本信息        | 数据统计 升级认证管  | 理 NB-IOT 设置 | App流量控制 |                          |   |   |   |
| Ŷ |                         | asat ()     |             |             |         | ACTIVE TIMER (0-1110010) |   |   |   |
|   |                         | PSM 横式      |             | ~           | 0       | 0                        |   |   |   |
|   |                         |             |             |             |         |                          |   |   |   |
|   |                         |             |             |             |         |                          |   |   |   |
|   |                         |             |             |             |         |                          |   |   |   |
|   |                         |             |             |             |         |                          |   |   |   |
|   |                         |             |             |             |         |                          |   |   |   |
|   |                         |             |             |             |         |                          |   |   |   |
|   |                         |             |             |             |         |                          |   |   |   |
|   |                         |             |             |             |         |                          |   |   |   |
|   |                         |             |             |             |         |                          |   |   |   |
|   |                         |             |             |             |         |                          |   |   |   |
|   |                         |             |             |             |         |                          |   |   |   |
|   |                         |             |             |             |         |                          |   |   |   |
|   |                         |             |             |             |         |                          |   |   |   |

NB-IoT 设置下的省电模式,应与受理的 APN 对应的模式保持一致。平台根据设置的 省电模式及参数来决定离线命令下发给终端的方式。应用下发控制命令时可以选择立 即下发或缓存下发,但在不同省电模式下,其表现形式不同。

省电模式选择为 PSM 模式:当命令为缓存下发时,平台将收到的下发命令缓存,等设备上报数据时,按顺序将缓存的命令全部下发;当命令为立即下发时,平台将收到的下发命令立即下发,如果此时,设备处于 PSM 态,设备将不能收到下发命令,设备处于激活态或空闲态将能否收到下发命令。

省电模式选择 DRX 模式: 当命令为缓存下发时,平台将收到的下发命令缓存,按顺序 将缓存的命令全部下发;当命令为立即下发时,平台将收到的下发命令立即下发,设 备能够收到命令。

省电模式选择 eDRX 模式:当命令为缓存下发时,平台将收到的下发命令缓存,按顺 序将缓存的命令全部下发;当命令为立即下发时,平台将收到的下发命令立即下发, 设备能够收到命令。

#### 🛄 说明

当省电模式选择 eDRX 模式时, eDRX 周期的设置需要与网络侧的一致,请联系中国电信物联网开放平台支持人员获取参数配置数据。

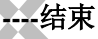

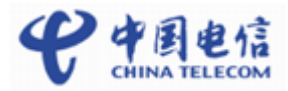

# **3** 开发 Profile

#### 3.1 Profile 介绍

设备的 Profile 文件是用来描述一款设备是什么、能做什么以及如何控制该设备的文件。每款设备都需要一个 Profile 文件。

一个 Profile 文件的内容主要包括两部分,一部分是设备的基础属性信息,如 manufacturerId (厂商 ID)、manufacturerName (厂商名字)、deviceType (设备类型)、 model (设备型号)、protocolType (协议类型)等;另一部分是设备的服务信息,这一 部分定义了设备的业务数据,包括设备上报的上行数据和厂商服务器下发给设备的下 行数据。

#### 3.2 登录开发者 Portal

开发者 Portal 支持在线开发 Profile;对开发完成的 Profile 也支持导出和导入。

请使用章节 2.1 获取到的账号和密码登录开发者 Portal。如果初始密码已经修改,请用修改后的密码登录。

开发者 Portal 地址: https://180.101.147.208:8093

#### 3.3 开发 Profile

请参考开发者 Portal 使用指导视频完成 Profile 开发。

开发者 Portal 使用指导视频下载地址:

http://www.tianyiiot.com/downloadZone/downloadZones.html

大致开发步骤如下:

登录开发者 portal->Profile 开发->Profile 在线开发->自定义产品->创建全新产品->填写 设备类型、设备型号、厂商 ID、厂商名称、协议类型,点击确定(如下图所示)

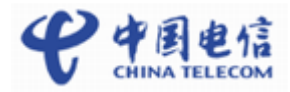

| € 中国电话        | 当前应用: ecotester | 创建全新产品     | × | En A Q          |
|---------------|-----------------|------------|---|-----------------|
| 🗗 对接信息        | 产品列表 💿          | 设备类型。      | 1 | 十 创建全新产品 ③ 新手描导 |
|               | 我的产品 产品模板       | Other -    |   |                 |
| Ⅲ Profile开发 ~ |                 | DoorLock   |   |                 |
| Profile在线开发   | 请基于模板开始定义您的产品!  | 设备型号・      |   |                 |
| Profile导入     |                 | 0101       |   |                 |
|               |                 | 「商口・       |   |                 |
|               |                 | loker01    |   |                 |
|               |                 | 厂商名称•      |   |                 |
|               |                 | loker01    |   |                 |
|               |                 | 协议关型*      |   |                 |
|               |                 | CoAP       |   |                 |
|               |                 | 设备图片       |   |                 |
|               |                 | 图片指式_png 🏠 |   |                 |
|               |                 |            |   |                 |
|               |                 |            |   |                 |
|               |                 | 職定取消       |   |                 |

再根据设备的功能和业务场景添加服务,每个服务下可以增加属性(上报的数据)和命令(下发的命令,命令必须有字段),如下图所示:

| 务列表       |              |                           |         |              |            | 十新建    |
|-----------|--------------|---------------------------|---------|--------------|------------|--------|
|           | 服务名称         | 描述                        |         | 最后修改时间       | I          | 操作     |
| ^         | Lock         |                           |         | 2018/01/02 1 | 5:22:07    | I.     |
| 属性        |              |                           |         |              |            | 新增属性   |
| -⇔ status | 唐<br>把<br>in | 性类 取值范 步长<br>围 -<br>t 0~2 | 单位<br>- | 访问模式<br>R    | 是否必选:<br>▼ | Z 1    |
| 命令        |              |                           |         |              |            | ●新増命令  |
| ∧         | CONTROL_LOCK |                           |         |              |            | Z 1    |
| 字段        |              |                           |         |              |            | + 新增字段 |
| value     | 属性类型<br>int  | 取值范围 步长<br>0~2 -          | 单位<br>- | 是否必          | 必选:        | Z 1    |
| ↑设备可      | 以有多个服务:      | X                         |         |              |            |        |
| 务列表       |              |                           |         |              |            | 十新建制   |
|           | 服务名称         | 描述                        |         | 最后修改时间       | I          | 操作     |
| $\vee$    | Lock         |                           |         | 2018/01/02 1 | 5:27:07    | i.     |
| $\vee$    | Alarm        |                           |         | 2018/01/02 1 | 5:27:07    | 1      |

#### 🛄 说明

在线开发的 profile 可以导出成 profile 资源包,然后上传到其他 IoT 平台上使用。导出方法如下 图所示:

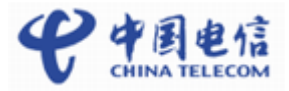

| € 中用电信        | 当前应用: | ecotester        |                     |               |                                     | En          | Ċ.     | Q     |
|---------------|-------|------------------|---------------------|---------------|-------------------------------------|-------------|--------|-------|
| 力 对接信息        | 产品列   | 则表 > <b>产品详情</b> |                     |               |                                     | f @         | 出该产品Pr | ofile |
| ● 我的设备        |       |                  |                     |               |                                     |             |        |       |
| ⋮ Profile开发 v |       |                  | 设备类型:<br>DoorLock   | 设备型号:<br>0101 | 厂商ID/厂商名称 协<br>loker01 / loker01 Co | 心类型:<br>oAP |        |       |
| Profile在线开发   |       | 0                | 最后修改时间:             |               |                                     |             |        |       |
| Profile导入     |       |                  | 2018/01/02 15:27:07 |               |                                     |             |        |       |
| 品 插件开发 >      |       |                  | 描述:                 |               |                                     |             |        |       |
|               |       |                  |                     |               |                                     |             |        |       |

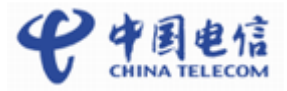

# 4

### 开发编解码插件并安装

#### 4.1 编解码插件介绍

NB-IoT 设备和中国电信物联网开放平台之间采用 CoAP 协议通讯, CoAP 消息的数据 为应用层数据,应用层数据的格式由设备厂商自行定义。由于 NB-IoT 设备对省电要求 通常较高,所以应用层数据一般采用二进制格式。应用层数据在中国电信物联网开放 平台做协议解析时,会转换成统一的 json 格式,以方便应用服务器使用。要实现二进 制消息与 json 格式消息的转换功能,中国电信物联网开放平台需要使用设备厂商提供 的编解码插件。一款设备对应一个编解码插件。

开发编解码插件有两种方式:

方式一:开发者 Portal 在线插件开发。此方式实现了无码化的开发,开发复杂度低; 适用于二进制消息和 json 格式消息不需经过计算,直接相互转换的场景;但并不适用 于二进制消息和 json 格式消息需要计算后再转换的场景。

方式二: 离线开发编解码插件。使用 Java 语言开发,开发复杂度相对方式一更高,适用于全部场景。

#### 4.2 开发者 Portal 在线插件开发

#### 4.2.1 登录开发者 Portal

请使用章节 2.1 获取到的账号和密码登录开发者 Portal。如果初始密码已经修改,请用修改后的密码登录。

开发者 Portal 地址: https://180.101.147.208:8093

#### 4.2.2 在线完成插件开发

请参考开发者 Portal 使用指导视频完成 Profile 开发。

开发者 Portal 使用指导视频下载地址: http://www.tianyiiot.com/downloadZone/downloadZones.html

大致开发步骤如下:

登录开发者 portal->插件开发->插件开发(子菜单)->开始设计->新建插件->选择 Profile(请等待 profile 加载完成后再选择对应 profile)->点击确定

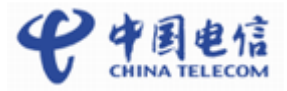

| COMA VELECON                                  | 当前应用: ecotes                  |                           |                             |               |                                       |   |    | Еп   |     |
|-----------------------------------------------|-------------------------------|---------------------------|-----------------------------|---------------|---------------------------------------|---|----|------|-----|
| 插件开发 > 设计插作                                   | 选择 Profile                    |                           |                             |               |                                       |   | ×  | 示小助手 | ② 新 |
|                                               |                               |                           |                             |               |                                       |   |    |      |     |
|                                               | 设督型号:tester<br>厂商名称:tester    | r                         | 设备型号:010<br>厂商名称:loke       | 1<br>er01     |                                       |   |    |      |     |
|                                               |                               |                           |                             |               |                                       |   |    |      |     |
|                                               |                               |                           |                             |               |                                       | _ |    | -    |     |
|                                               |                               |                           |                             |               | 确定                                    |   | 取消 |      |     |
|                                               |                               |                           |                             |               | 确定                                    |   | 取消 |      |     |
| 「以浏览器在:<br>设备 Profile                         | 右侧看到 pi                       | rofile 中<br><b>○</b> 再换 F | 「定义的<br>Profile             | <b>百</b> 名    | 命令                                    |   |    |      |     |
| 「以浏览器在<br>设备 Profile<br>Lock                  | 右侧看到 pi                       | rofile 中<br>○更换 F         | 中定义的<br>Profile             | 〕属性和<br>更多    | 命令                                    |   |    |      |     |
| 「以浏览器在<br>设备 Profile<br>Lock                  | 右侧看到 pi                       | rofile 中<br>○更换 F         | 中定义的<br>Profile             | 〕属性和<br>更多 ~  | ##################################### |   |    |      |     |
| 「以浏览器在:<br>设备 Profile<br>Lock                 | 右侧看到 pi                       | rofile 中<br>○更换 F         | <sup>1</sup> 定义的<br>Profile | 〕属性和1<br>更多 ∽ | 命令                                    |   |    |      |     |
| 「以浏览器在:<br>设备 Profile<br>Lock<br>属性<br>RWE st | 右侧看到 pa<br><b>命令</b><br>tatus | rofile 中<br>○更换 F         | 中定义的<br>Profile             | 〕属性和1<br>更多 ∽ | ○○○○○○○○○○○○○○○○○○○○○○○○○○○○○○○○○○○○  |   |    |      |     |
| 「以浏览器在<br>设备 Profile<br>Lock<br>属性<br>RWE st  | 右侧看到 pa<br>命令<br>tatus        | rofile 中<br>○更换 F         | □定义的<br>Profile             | 〕属性和<br>更多 ~  | ₩<br>命令                               |   |    |      |     |

| X                 | 属性 命令   |         |  |
|-------------------|---------|---------|--|
| $\langle \rangle$ |         | $\land$ |  |
| X                 | 1 value |         |  |

点击新增消息按钮,定义一条数据上报消息(消息名称可自定义):

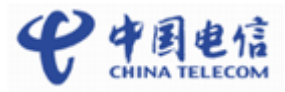

| <b>२</b> मेहारत | 当前应用: ecotester 🛛 😽                     |                     |   |              | Ů, V   |
|-----------------|-----------------------------------------|---------------------|---|--------------|--------|
| 插件开发 > 设计插作     | 新建消息                                    |                     | × | 示小助手         | ② 新手指导 |
|                 | 基本信息                                    |                     |   | file         | 更多操作 > |
|                 | 消息名。<br>lock<br>• 消息类型<br>● 数据上报 ○ 命令下发 | <b>演員描述</b><br>消息描述 |   | के<br>status | ^<br>} |
|                 | ○命令下发响应<br><b>字段</b>                    |                     |   |              |        |
|                 |                                         | 十 添加字段              |   |              |        |
|                 |                                         | 完成 取消               |   |              |        |
|                 |                                         |                     |   |              |        |

根据业务设计,一条码流可以被分成几段,每一段码流代表不同的业务数据,将需要 上报的码流段提取出来,做为 profile 属性值上报给平台,再推送给应用。一条码流可 以上报多个服务下的多个属性,也可以只上报一个服务的一个或者多个属性。

命令下发则与数据上报相反,是把命令字段的值取出来放入码流中。而一个命令下的 参数值只能放到一条下发命令的消息中。

具体操作和详细开发过程请直接参考视频。

|             |                                       |            | -             |                                |
|-------------|---------------------------------------|------------|---------------|--------------------------------|
| 插件开发 > 设计插件 |                                       |            | □保存 区编辑 业下戦 🛆 | 卸載                             |
| + 新増消息      |                                       |            |               | 设备 Profile   ○更换 Profile  更多 ∨ |
| lock        | C i d                                 | Rwe status |               | Lock                           |
|             | <b>消息名: lock</b><br>消息类型: 数据上报<br>描述: | Look       |               | 居性 命令<br>Firit status          |
|             | 字段列表 十                                |            |               | Alarm $\lor$                   |
|             | 1 messageld<br>2 status               |            |               |                                |
|             |                                       |            |               |                                |

#### 🛄 说明

开发者 Portal 支持下载在线完成的插件,下载后的插件并未经过签名;当需要将从开发者 Portal 下载的插件部署到生产环境时,请将插件包签名后和公钥(参考章节 4.3.3 和 4.3.4)一起通过中国电信物联网开放平台支持人员部署到生产环境。

| 插件开发 > 设计插件 |                                       |              | 🖺 保存 🛛 編編 👱 下載 🛆 5 | 印载 合部署 茵显示小助手 ⑦新手                | 捕导     |
|-------------|---------------------------------------|--------------|--------------------|----------------------------------|--------|
| + 新増消息      |                                       |              |                    | 设备 <b>Profile</b> 更换 Profile   更 | E& ∨   |
| lock        |                                       | B RWE status |                    | Lock                             | ^      |
|             | <b>消息名: lock</b><br>消息关型: 数据上报<br>描述: | Lock         |                    | 局性 命令<br>RWE status              |        |
|             | 字段列表                                  | + /          |                    | Alarm                            | $\sim$ |
|             | 1 messageld                           |              |                    |                                  |        |
|             | 2 status                              |              |                    |                                  |        |

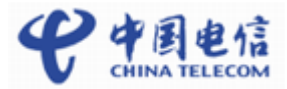

#### 4.3 离线开发编解码插件

#### 4.3.1 开发编解码插件

编解码插件开发可参考《中国电信物联网开放平台编解码库开发与升级指南》文档, 文档详细介绍了需要实现的4个接口,同时附带了样例代码。

#### 4.3.2 编解码插件质检

编解码插件的质检是检测编解码是否能够正常使用的关键步骤,请参照编解码插件检查工具说明,来进行操作。

工具下载地址: http://www.tianyiiot.com/attchment/174/中国电信物联网开放平台编解码 插件检测工具.zip

#### 4.3.3 对插件包进行离线签名

当编解码插件开发完后,在安装到平台之前,需要先对插件包进行签名。此时需要下载离线签名工具并进行签名操作。操作步骤如下:

- 步骤1 使用浏览器登录 SP Portal。
- 步骤2 下载离线签名工具。
  - 1. 单击左侧 💞 图标,打开管理页面。
  - 2. 单击左侧导航栏"工具",在右侧区域单击"下载",下载离线签名工具。
- **步骤**3 在下载路径找到压缩包"signtool.zip",右键菜单中选择"Extract to signtool、"解压缩 至文件夹"signtool"。
- 步骤4 进入 signtool 文件夹,运行"signtool.exe"。操作界面如下所示。

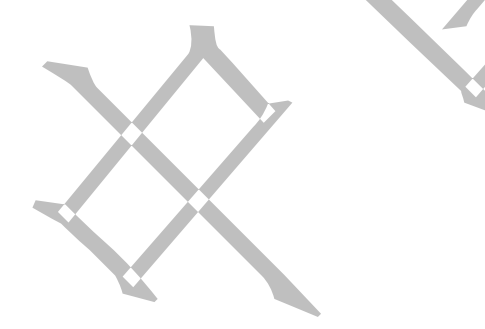

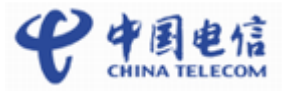

图4-1 离线签名工具

|         | ★ 注意<br>★ 注意<br> |   |
|---------|----------------------------------------------------------------------------------------------------|---|
|         | 华为离线签名工具                                                                                                    |   |
|         | 生成数字签名公私钥对                                                                                                    |   |
|         | 送名算法 私钥加密口令 · · · · · · · · · · · · · · · · · · ·                                                                                                    |   |
|         |                                                                                                    |   |
|         |                                                                                                    |   |
|         | 生與公本證明                                                                                                    |   |
|         | 初代有新合体を                                                                                                    |   |
|         |                                                                                                    |   |
|         | 导入私钥文件                                                                                                    |   |
|         | 需要数字签名的软件包                                                                                                    |   |
|         | · · · · · · · · · · · · · · · · · · ·                                                                                                    |   |
|         |                                                                                                    |   |
|         | 软件包签名验证                                                                                                    |   |
|         |                                                                                                    |   |
|         | 需要验验的软件包                                                                                                    |   |
|         |                                                                                                    |   |
|         | 进行软件包验签                                                                                                    |   |
| 上頭□     | <b>仕</b> 武 粉 字 燦 夕 八 封 相 对                                                                                                    |   |
| 11-1本 0 |                                                                                                    |   |
|         | 3. 根据实际情况选择签名算法。                                                                                                    |   |
|         | 日則提供两种金名昇法:                                                                                                    |   |
|         | $- ECDSA_250K1+SHA250$ $- PSA2048+SHA256$                                                                                                    |   |
|         | 4 设置"利钥加密口今"。                                                                                                    |   |
|         | 口令复杂度说明:                                                                                                    |   |
|         | <ul> <li>- 口令长度至少为6个字符</li> </ul>                                                                                                    |   |
|         | - 口令必须包含如下至少两种字符的组合:                                                                                                    |   |
|         | ■ 至少一个小写字母                                                                                                    |   |
|         | ■ 至少一个大写字母                                                                                                    |   |
|         | ■ 至少一个数字                                                                                                    |   |
|         | ■ 至少一个特殊字符: `~!@#\$%^&*()=+\][{}];:''',<.>/? 和空格                                                                                                    |   |
|         | 5. 单击"生成公私密钥",在弹出的窗口中选择需要保存的目录,单击"确定"。                                                                                                    | , |
|         | 可在保存的目录下查看生成的公私密钥文件。                                                                                                    |   |
|         | - 公钥文件: public.pem                                                                                                    |   |

- 私钥文件: private.pem

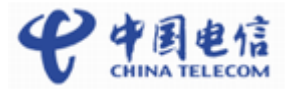

步骤6 对软件包进行数字签名。

🛄 说明

离线签名工具只能对.zip格式的压缩包进行数字签名。

- 在"软件包数字签名"区域,单击"导入私钥文件",选择步骤 5.3 中生成的私钥 文件,单击"打开"。
- 7. 在弹出的对话框中, 输入步骤 5.2 中设置的口令, 单击"确定"。
- 8. 在"需要数字签名的软件包"区域,选择需要进行数字签名的软件包。单击"打 开"。
- 单击"进行数字签名"。
   签名成功后,在原软件包所在目录生成名为"XXX\_signed.XXX"的带签名的软件
   包。
- 步骤7 软件包签名验证。
  - 10. 在"软件包签名验证"区域,单击"导入公钥文件",选择步骤 5.3 中生成的公钥 文件,单击"打开"。
  - 11. 在"需要验签的软件包"区域,选择步骤6中生成的名为"XXX\_signed.XXX"的带签名的软件包。单击"打开"。
  - 12. 单击"进行软件包验签"。
    - 验证成功则弹出"验证签名成功!"提示框。
    - 验证失败则弹出"验签异常!"提示框。

----结束

#### 4.3.4 上传公钥及签名后的插件包

编解码插件化能够动态的新增编解码库,这样新增设备接入时,只需要把对应的编解 码库动态导入到平台,就能够兼容新增的设备。请将公钥以及签名后的插件包发送给 中国电信物联网开放平台支持人员,由中国电信完成公钥和签名后的插件包的上传配 置。

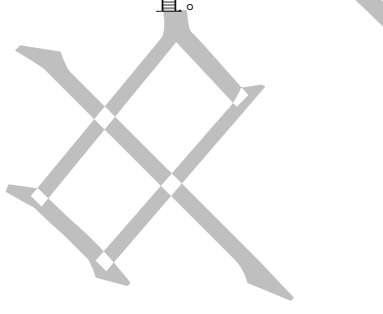

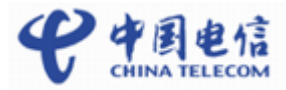

# **5** 应用接入平台

#### 5.1 登陆应用

为了防止应用非法接入中国电信物联网开放平台,应用访问平台时首先需要进行登陆 验证,登陆成功后获取访问令牌(accessToken)。登录验证时使用章节 2.2 创建 APP 应用时获取的 appId 和 secret 进行鉴权。

登录应用的 API 描述请参考《中国电信物联网开放平台 API 参考 1.3.1》章节 1.2.1.1;

Java 语言 SDK 使用的接口请参考《中国电信物联网开放平台北向 API Java SDK 说明 文档》章节 4.1.1,样例代码请参考章节 8.2 的 AuthenticationTest.java。

🛄 说明

如果多次获取令牌,则之前的令牌失效,最后一次获取的令牌才有效。请勿并发获取令牌。

#### 5.2 订阅

为了能接受设备上报的数据,应用服务器需要向中国电信物联网开放平台订阅通知消息。订阅成功后,设备上报数据时,中国电信物联网开放平台会将数据推送到订阅时 设置的 callbackurl 上。

订阅的 API 描述请参考《中国电信物联网开放平台 API 参考 1.3.1》章节 1.2.3.3;

Java 语言 SDK 使用的接口请参考《中国电信物联网开放平台北向 API Java SDK 说明 文档》章节 4.3.5,样例代码请参考章节 8.2 的 DataCollectionTest.java。

#### 5.3 注册设备

#### 5.3.1 有应用服务器设备注册

所有设备需要先在北向进行注册,才允许连接到平台。通过注册设备,平台会为每个 设备分配一个唯一的标识 deviceId,后续应用操作这个设备时都通过 deviceId 来指定设 备。另外,还返回 psk 参数(如果用户未指定 psk 参数,平台会随机分配一个参数), 南向设备绑定时,如果设备与平台之间走 DTLS 加密通道,则须用到该参数,请保 存。在 SP portal 上也可以通过 deviceId 来找到设备。

注册设备的 API 描述请参考《中国电信物联网开放平台 API 参考 1.3.1》章节 1.2.2.1;

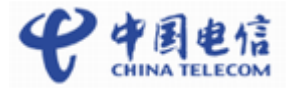

Java 语言 SDK 使用的接口请参考《中国电信物联网开放平台北向 API Java SDK 说明 文档》章节 4.2.1,样例代码请参考章节 8.2 的 DeviceManagementTest.java。

🛄 说明

verifyCode 和 nodeId 需要填写为设备唯一标识;高通芯片设备的唯一标识为 urn:imei:xxxx,xxxx 为 IMEI 号;海思芯片设备的唯一标识为 IMEI 号,其他种类芯片 的设备唯一标识请联系模组厂商确认;IMEI 的值请参考 6.1 设备接入一节。timeout 建 议填写为 0。

#### 5.3.2 无应用服务器设备注册

无应用服务器情况下,厂商可以用开发者 portal 的应用模拟器来进行设备的注册。方便厂商进行联调开发。

登录开发者 portal->我的设备->注册设备->选择需要注册设备的 Profile(即选择一款设备模型)->填写设备名称和设备标识,点击注册按钮即可

🛄 说明

使用开发者 portal 注册设备时,后台已完成了注册设备和设置设备信息两个步骤。

| >> 从这里开始       |   | 我的设备 > 注册设备 >  | Profile详情 ⑦                          |            |                                         |       |
|----------------|---|----------------|--------------------------------------|------------|-----------------------------------------|-------|
| □ 对接信息         |   |                | 设备类型:                                | 设备型号:      | 厂商ID/厂商名称                               | 协议类型: |
| 我的设备           |   |                | DoorLock                             | 0101       | locker01 / locker01                     | CoAP  |
| Ξ Profile开发    | > | $\sim$         | 最后修改时间:<br>Dec 15, 2017, 12:03:32 AM |            |                                         |       |
| 品 插件开发         | > | 1              |                                      |            |                                         |       |
| 日 插件管理         | > |                | littler.                             |            |                                         |       |
| <li>⑦ 模拟器</li> | > |                |                                      |            |                                         |       |
|                |   | 服务列表           |                                      |            |                                         |       |
|                |   |                | 服务名称                                 | 描述         | 最后修改时间                                  |       |
|                |   | $\sim$         | Lock                                 |            | Dec 15, 2017, 12:03:32 Al               | M     |
|                |   | $\sim$         | Alarm                                |            | Dec 15, 2017, 12:03:32 Al               | vi    |
|                |   |                |                                      |            |                                         |       |
|                |   |                |                                      |            |                                         |       |
|                |   |                |                                      |            |                                         |       |
|                |   | 设备名称 lock_from | t_door                               | 设备标识码 8637 | 000000000000000000000000000000000000000 | 进     |
|                |   |                |                                      |            |                                         |       |
|                |   |                |                                      |            |                                         |       |

#### 5.4 设置设备信息

这一步是为了把设备的厂商、型号、设备类型等信息设置到平台,平台在处理过程中需要这些信息。

设置设备信息的 API 描述请参考《中国电信物联网开放平台 API 参考 1.3.1》章节 1.2.2.6;

Java 语言 SDK 使用的接口请参考《中国电信物联网开放平台北向 API Java SDK 说明 文档》章节 4.2.4, 样例代码请参考章节 8.2 的 DeviceManagementTest.java。

🛄 说明

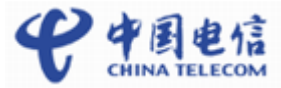

NB-IoT 业务场景下 manufacturerId、manufacturerName、deviceType、model、 protocolType 5 个字段都必须进行设置,并且设置的值要与 profile 中定义的值保持一致。

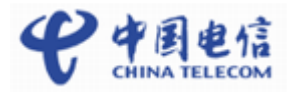

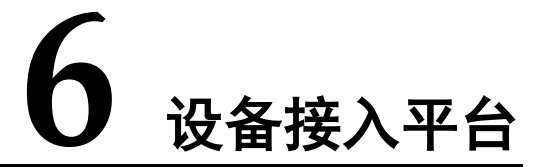

#### 6.1 设备接入

设备上电后,使用串口工具配置设备,按照如下AT命令顺序执行即可:

| AT 命令                                | 说明                                        |
|--------------------------------------|-------------------------------------------|
| AT+CMEE=1                            | 报错查询                                      |
| AT+CFUN=0                            | 关机,设置 IMEI 和平台 IP 端口前要先关机                 |
| AT+CGSN=1                            | 查询 IMEI, IMEI 即为设备标识,应用注册设备时              |
|                                      | nodeId/verifyCode 都需要设置成 IMEI             |
|                                      | xxxx 为 IMEI。如果查询不到可自行设置 IMEI, IMEI 必须是唯一  |
|                                      | 的,不能与其他设备重复,且只能设置一次。IMEI 即为设备标            |
| AT+NTSETID=1, xxxx                   | 识,应用调用 API 注册设备时,如果设备使用的是海思芯片             |
|                                      | nodeId/verifyCode 都需要设置成 IMEI,如果设备使用的是高通芯 |
|                                      | 片 nodeId/verifyCode 都需要设置成 urn:imei:IMEI。 |
| AT+NCDP=180. 101. 147. 115, 5684     | 设置对接的平台 IP 端口, 5683 为非加密端口, 5684 为加密端口    |
| AT+CFUN=1                            | 开机                                        |
| AT+NBAND=5                           | 设置频段                                      |
| $\Delta T + CCDCONT - 1$ "IP" "CTNB" | 设置核心网 APN, APN 与设备的休眠、保活等模式有关, 需要与运       |
| AT CODCONT-1, IT, CIND               | 营商确认。电信物联网开放平台 APN 见下方的图表。                |
| AT+CGATT=1                           | 入网                                        |
| AT+CGPADDR                           | 获取终端 IP                                   |
| $\Lambda T + NMCS = 2,0001$          | 发送上行数据,第1个参数为字节数,第2个参数为上报的16进             |
| A1+1005-2,0001                       | 制业务码流                                     |
| AT+NQMGR                             | 接收下行数据                                    |
| AT+NMGR                              | 读取数据                                      |

使用用非加密端口接入时,只需要使用原生的 CoAP 协议进行传输,同时将对接平台设置为 5683 即可。

电信物联网开放平台 APN 如下图所示:

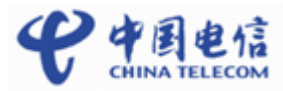

| с <del>і</del> П | いなわ              | <b>PSM Active Timer</b> | eDRX              |                  |  |
|------------------|------------------|-------------------------|-------------------|------------------|--|
| 护亏               | APIN·台孙          | T3324                   | T <sub>eDRX</sub> | T <sub>PTW</sub> |  |
| 1                | psmA.eDRX0.ctnb  | 2s                      | 不启                | 明                |  |
| 2                | psmC.eDRX0.ctnb  | 60 s                    | 不启用               |                  |  |
| 3                | psmF. eDRXC.ctnb | 180 s                   | 20.48 s           | 10.24 s          |  |
| 4                | psm0.eDRXH.ctnb  |                         | 655.36 s          |                  |  |
| 5                | psm0.eDRXD.ctnb  | 不户田DCM                  | 40.96 s           | 10.24 s          |  |
| 6                | psm0.eDRXC.ctnb  | THISM                   | 20.48 s           |                  |  |
| 7                | psm0.eDRX0.ctnb  |                         | 不启用               |                  |  |
| 8                | ue.prefer.ctnb   | 终端招                     | 空制                |                  |  |
| 9                | Ctnb             | 2s                      | 不启                | 佣                |  |

#### 6.2 设备上线

#### 6.2.1 真实设备

完成这一步时,设备已经可以接入到平台。配置好网络,开启设备,观察设备是否成 功接入到平台。

登陆开发者 Portal,在我的设备列表页面,查看设备状态,字段设备 ID 即为在第三步 里注册设备时生成的设备 ID,状态字段表示设备的在线状态,如果状态是在线 (online)表示设备已经成功的接入到平台,接着就可以接收设备的数据。

#### 图6-1 查看设备列表

| € 中則也注              | 当前应用: ecotester |        |                                      |            |        |        |        |                   | Ū,    | Q   |
|---------------------|-----------------|--------|--------------------------------------|------------|--------|--------|--------|-------------------|-------|-----|
| >> 从这里开始            | 我的设备 💿          |        |                                      |            |        | ② 新手指导 | 十 注册设备 | 0 7m              | 星我们的植 | 莫拟器 |
| 司 对接信息              | 状态              | 设备名称   | 设备ID                                 | 设备类型       | 厂商名称   | 设备型号   |        |                   |       |     |
| ● 我的设备              | ONLINE          | tester | 76c18ce9-cccd-4dfb-b36d-95f14dd5f0be | WaterMeter | tester | tester |        | $\langle \rangle$ | / 1   | ſ.  |
|                     | <b>&gt;</b>     |        |                                      |            |        |        |        |                   |       |     |
| 品 插件开发              | <b>&gt;</b>     |        |                                      |            |        |        |        |                   |       |     |
| 日 插件管理              | <b>&gt;</b>     |        |                                      |            |        |        |        |                   |       |     |
| <ol> <li></li></ol> | ~               |        |                                      |            |        |        |        |                   |       |     |
| NB设备模拟器             |                 |        |                                      |            |        |        |        |                   |       |     |
| 非NB设备模拟器            |                 |        |                                      |            |        |        |        |                   |       |     |
|                     |                 |        |                                      |            |        |        |        |                   |       | _   |

#### 6.2.2 模拟设备

联调过程中也可用设备模拟器来辅助验证。

登录开发者 portal,选择模拟器->NB 设备模拟器->绑定设备,在弹出的对话框中输入 验证码(即设备标识、IMEI),点击确定即可。

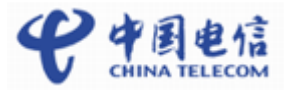

| <b>२</b> के ही हता                                                                    | 当前应用: ecotester  | *                                       | En Q <sup>*</sup> Q |
|---------------------------------------------------------------------------------------|------------------|-----------------------------------------|---------------------|
| >> 从这里开始                                                                              | NB设备模拟器 ⑦        |                                         | ⑦ 新手指导 ⑦ 了解我们的模拟器   |
| □ 对接信息                                                                                | 验证码 @ : 11234254 |                                         | 绑定设备                |
| 我的设备                                                                                  | 十六进制码流           | (#二)(2.5                                |                     |
| ⋮ Profile开发 >                                                                         |                  | YPALIX 田                                |                     |
| 品 插件开发 >                                                                              | 输入*              | <ul> <li>*验证码</li> <li>● 不加密</li> </ul> |                     |
| 日 插件管理 >                                                                              | 请输入十六进制研         | *验证码 @                                  |                     |
| 编解码插件                                                                                 |                  | 验证码                                     |                     |
| <ol> <li>         -          -          植拟器         -          -          -</li></ol> |                  |                                         |                     |
| NB设备模拟器                                                                               | 发送               | 确定取消                                    |                     |
| 非NB设备模                                                                                |                  |                                         |                     |
|                                                                                       |                  |                                         |                     |

| 弗定成功后就可以直接使用设备模拟器发送业务码流         |  |
|---------------------------------|--|
| NB设备模拟器 ⑦                       |  |
| 验证码 <sub>❷</sub> : 11234254     |  |
| 十六进制码流 JSON 消息(敬请期待)            |  |
| 输入*<br>请输入十六进制码流,如:010100101000 |  |
|                                 |  |
| 发送                              |  |

设备数据上报并解析成功后可以在开发者 portal->我的设备->点击要查看的设备进入设备详情->历史数据中查看设备数据:

| <b>や</b> 中目を注 | 当前 | 应用: ecote | ister <del>-</del> |      |                              |  | En            | Ċ.     | Q |
|---------------|----|-----------|--------------------|------|------------------------------|--|---------------|--------|---|
| >> 从这里开始      |    | 我的设备 > i  |                    |      |                              |  |               |        |   |
| □ 对接信息        |    | 设备详情      | 历史数据               | 历史命令 |                              |  |               |        |   |
| ● 我的设备        |    |           |                    |      |                              |  | Q Search      |        |   |
| Ⅲ Profile开发 > |    | 服务        |                    |      | 数据详情                         |  | 时间            |        |   |
| 品插件开发 >       |    | WaterMete | er                 |      | { "total": 1, "current": 1 } |  | 2017/12/22 03 | :45:01 |   |
| 日 插件管理 >      |    | Battery   |                    |      | { "batteryLevel": 1 }        |  | 2017/12/22 03 | :45:01 |   |
| 编解码插件         |    |           |                    |      |                              |  |               |        |   |

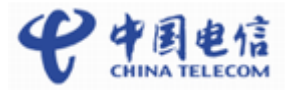

## 业务数据上报和业务消息下发流程

#### 7.1 接收设备上报的数据

7

图7-1 上行消息处理流程

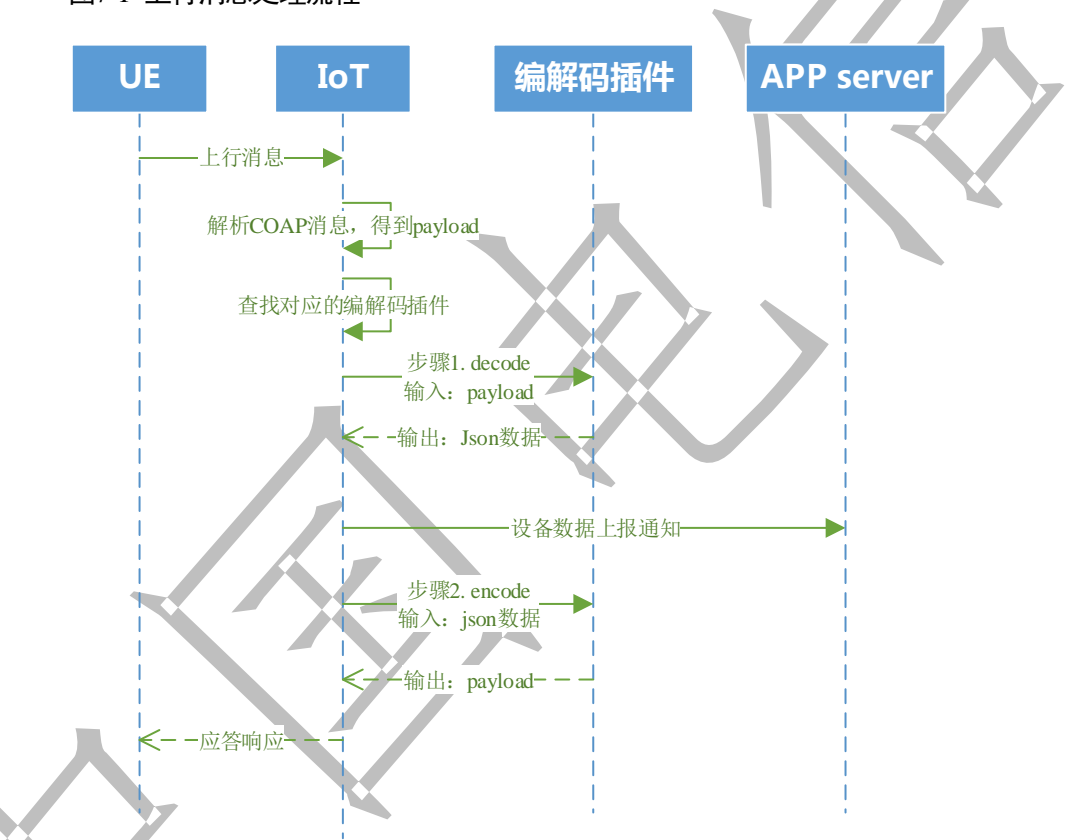

前面已经讲到应用向平台订阅数据上报通知消息。设备上报数据时,平台会把数据推送给应用订阅的地址上。

```
POST
https://10.3.3.5:9999/app/notify
Body:
{
    "notifyType": "deviceDatasChanged",
    "requestId": null,
    "deviceId": "b8b92cc7-2622-4f27-a24b-041ab26f0b80",
    "gatewayId": "b8b92cc7-2622-4f27-a24b-041ab26f0b80",
    "services": [
```

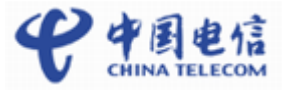

```
"serviceId": "Brightness",
                        "serviceType": "Brightness",
                        "data": {"brightness": 50},
                        "eventTime": "20170214T170220Z"
            },
                                   {
                        "serviceId": "Electricity",
                        "serviceType": "Electricity",
                        "data":
                                                                   {
                                   "voltage": 218.90001,
                                   "current": 800,
                                   "frequency": 50.1,
                                   "powerfactor": 0.98
                        },
                        "eventTime": "20170214T170220Z"
            },
                                   {
                        "serviceId": "Temperature",
                        "serviceType": "Temperature",
                        "data": {"temperature": 25},
                        "eventTime": "20170214T170220Z"
            }
]
```

上面消息里的 services 的 Brightness, Electricity 及 Temperature 服务数据就是经过编解码 插件解析出来的,其为标准 json 格式的数据,字段和产品设备模型定义的一致。

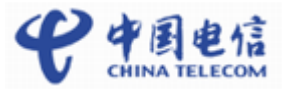

#### 7.2 向设备发送消息

图7-2 下行消息处理流程

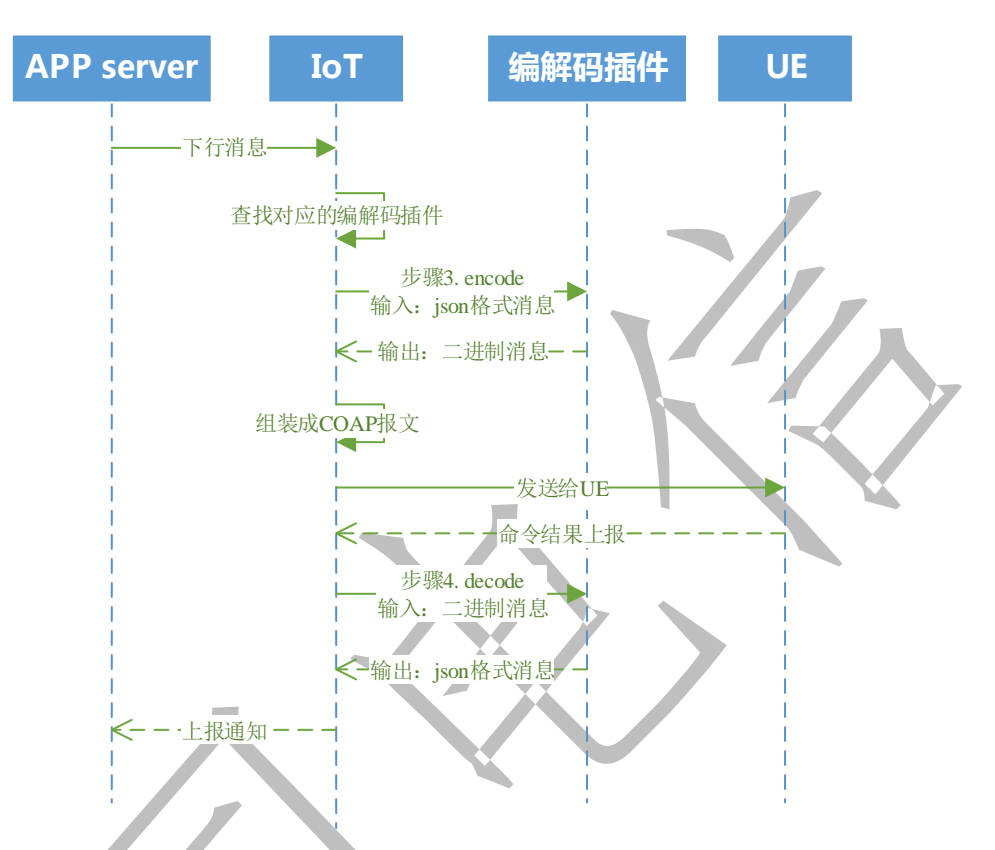

应用向设备发送消息使用"1.2.4 信令传送"接口,请参考《中国电信物联网开放平台 API 参考 1.3.1》。

Java 语言 SDK 使用的接口请参考《中国电信物联网开放平台北向 API Java SDK 说明 文档》章节 4.4.1,样例代码请参考章节 8.2 的 SignalDeliveryTest.java。

向设备下发上文模型中对 Temperature 服务设置定义的命令 SET\_TEMPERATURE

#### POST

```
https://server:port/iocm/app/cmd/v1.3.0/devices/{deviceId}/commands
app_key: ******
Authorization:Bearer *********
Content-Type:application/json
Body:
{
    "command": {
    "serviceId": "Temperature", // Temperature 服务名
    "method": "SET_TEMPERATURE ", // Temperature 服务命令名
    "paras": {
        "value":30 //命令参数
        }
    }
```

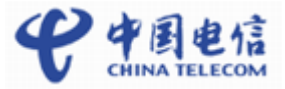

11,

| response:                                                                                                    |  |
|----------------------------------------------------------------------------------------------------|--|
| Status Code: 200 OK                                                                                                    |  |
| Content-Type: application/json                                                                                                    |  |
| Body:                                                                                                    |  |
| {     "requestId": "de651c90331c4d11ba94b8cef3810efe",     "commandId": "765553ad00df34a88974fbcefda42d510",     "commandStatus": "SENT" } |  |
| }                                                                                                    |  |

可以在开发者 portal->我的设备->点击对应的设备->历史命令页面,查看命令下发的情况。

#### 图7-3 命令下发状态查看

| » | >> 从这里开始  |  | 我的设备     | 设备详情                             |      |                     |                                       |       |                     |        |
|---|-----------|--|----------|----------------------------------|------|---------------------|---------------------------------------|-------|---------------------|--------|
| đ | 对接信息      |  | <br>设备详情 | 历史数据                             | 设备日志 | 历史命令                |                                       |       |                     |        |
| ۲ | 我的设备      |  |          |                                  |      |                     |                                       |       |                     | り 刷新   |
| ∷ | Profile开发 |  | 状态       | 命令ID                             |      |                     | 命令创建时间                                | 命令内容  |                     |        |
| 品 | 、 插件开发 >  |  | 已送达      | 7ff22c39b8ac4697b20f1f42dc753147 |      | 2018/01/02 21:15:53 | { "serviceId": "Lock", "method": "CON |       |                     |        |
|   | 插件开发      |  |          |                                  |      |                     |                                       | < 1 > | 每页条数: 10 ▼ 跳转到: 0 > | 总条数: 1 |
| в | 插件管理      |  |          |                                  |      |                     |                                       |       |                     |        |
| 0 | 模拟器       |  |          |                                  |      |                     |                                       |       |                     |        |
|   | NB设备模拟器   |  |          |                                  |      |                     |                                       |       |                     |        |
|   | 非NB设备模拟器  |  |          |                                  |      |                     |                                       |       |                     |        |

当设备收到命令,模组会自动回复一个 ACK (2.04 Changed)命令应答(此为 CoAP 协议层的应答),命令的状态由"已发送"状态变为"已送达"状态。

当设备执行完命令,上报一条命令执行成功结果的码流并经插件 decode 解析,上报 deviceRsp 时,命令状态由"已送达"变为"成功"。

#### 🛄 说明

命令的执行结果处理只能使用线下开发编解码插件的方式才能处理。开发者 portal 在线开发目前仅支持数据上报和命令下发的处理。

如果设备需要上报命令的执行结果,建议使用平台给的 mid 来标识命令和命令执行结果。在命令下发时, encode 函数的入参中平台会给每个命令配置一下 mid (值为 int 类型,从1开始递增),插件将 mid 的值加到命令码流里(转成4位16进制码流,不够4位需要在前面补0),下发给设备。设备执行完命令后,再将 mid 与命令结果一起报上来。在 decode 函数中将上报的 mid 转为 int 类型并返回。具体可参考 4.3 离线开发编解码插件中提供的文档和插件样例。

#### 图7-4 命令执行成功

| Ū | DRX | (_TEST   | -   | 设新列表 > DRX001 |              |            |                     |    |    |                     |    |                     |          |  |
|---|-----|----------|-----|---------------|--------------|------------|---------------------|----|----|---------------------|----|---------------------|----------|--|
| • | ٠   | 首页       |     |               |              |            |                     |    |    |                     |    |                     |          |  |
|   |     | 设备       |     | 信息            | 子设备(0)       | 软件         | 操作记录                | 告答 | 数据 | 历史命令                | 地图 | 设置                  |          |  |
| ¢ |     | 群組<br>告答 |     | 状态 下          | 命令ID T       |            | 命令创建时间 🍸            |    |    | 平台发送时间              |    | 送达时间                | 清息总书时(秒) |  |
|   |     | 规则引擎     |     | 成功            | 76553ad00df3 | 4a88974fbc | 2017-03-04 09:59:42 |    |    | 2017-03-04 09:59:42 |    | 2017-03-04 10:02:06 | 250      |  |
|   | •   | 模型       | × . |               |              |            |                     |    |    |                     |    |                     |          |  |
|   |     | 批量任务     | ÷   |               |              |            |                     |    |    |                     |    |                     |          |  |
|   | Ŀ   | 包管理      | -   |               |              |            |                     |    |    |                     |    |                     |          |  |

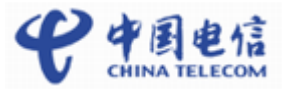

🛄 说明

在命令经过平台发送后,在一定时间内,如果设备没有返回 ACK(2.04 Changed)命令应答,则命令状态会变成"超时"。

平台提供两种命令下发机制:

立即下发:平台立即发送收到的命令,如果设备不在线或者设备没收到指令则下发失败。立即下发适合对命令实时性有要求的场景,比如路灯开关灯,燃气表开关阀。使用立即下发时,应用需要自己保证下发的时机。

命令下发

缓存下发:平台收到命令后放入队列。在设备上线的时候,平台依次下发命令队列中的命令。缓存下发适合对命令实时性要求不高的场景,比如配置水表的参数。缓存下发平台根据设备的省电模式进行不同处理。

应用服务器向中国电信物联网开放平台下发命令时,携带参数 expireTime(简称 TTL,表示最大缓存时间)。如果不带 expireTime,则默认 expireTime 为 48 小时。

expireTime=0: 命令立即下发。

expireTime>0: 命令缓存下发。

命令包含的状态:取消,已发送,已送达,过期,超时。

🛄 说明

消。

只有缓存命令在发送前才能使用北向接口设置为取消状态。立即下发命令不能取

#### 8.1 命令立即下发

处理流程:

```
步骤1
```

应用服务器调用北向接口立即下发命令,参数 expireTime 传 0 表示立即下发,样例:

```
"command": {
    "serviceId": "*******",
    "method": "*******",
    "paras": {
        "paraName1": "paraValue1",
        "paraName2": "paraValue2"
    }
},
"callbackUrl": "http://127.0.0.1/cmd/callbackUrl",
    "expireTime": 0
}
```

步骤2 平台收到后,调用插件编码。

步骤3 平台将命令下发给对应插件的 encode 函数, encode 入参样例如下:

```
{
  "identifier":0,
  "msgType":"cloudReq",
  "serviceId":"NBWaterMeterCommon",
  "mid":2016,
  "cmd":"SET_TEMPERATURE_READ_PERIOD",
  "paras":{"value":4},
  "hasMore":0
}
```

- **步骤 4** NB 模组收到命令时,回 CoAP 协议的 ACK 消息(注: ACK 消息对设备应用不可见)
- 步骤 5 平台收到 ACK 后,认为命令送达设备。向 NA 推送送达通知。消息样例:

```
{
  "deviceId" : "6213fa11-68d6-4457-aa98-871a25c152c1",
  "commandId" : "30d188e1-2816-41a4-989f-1797c74b1745",
  "result" : {
    "resultCode" : "DELIVERED",
    "resultDetail" : null
  }
}
```

步骤 6 UE 执行完命令,如果需要上报命令执行结果,则上报执行结果

平台调用插件解码,解码输出样例: 其中 mid 参数表示命令标识,应该和 encode 输入的一致

平台根据 mid 查找命令,并给 NA 上报命令响应通知,如果没有 mid,那么平台 不去匹配命令来更新命令成功或失败的状态,推送给 NA 的 commandID 为 null。 插件收到命令执行结果后,decode 函数解析完成上报的命令应答 json 样例:

```
{
  "identifier":"123",
  "msgType":"deviceRsp",
  "mid":2016
  "errcode":0,
  "body" :{ "result":0}
}
```

步骤7

步骤8

#### 8.2 命令缓存下发

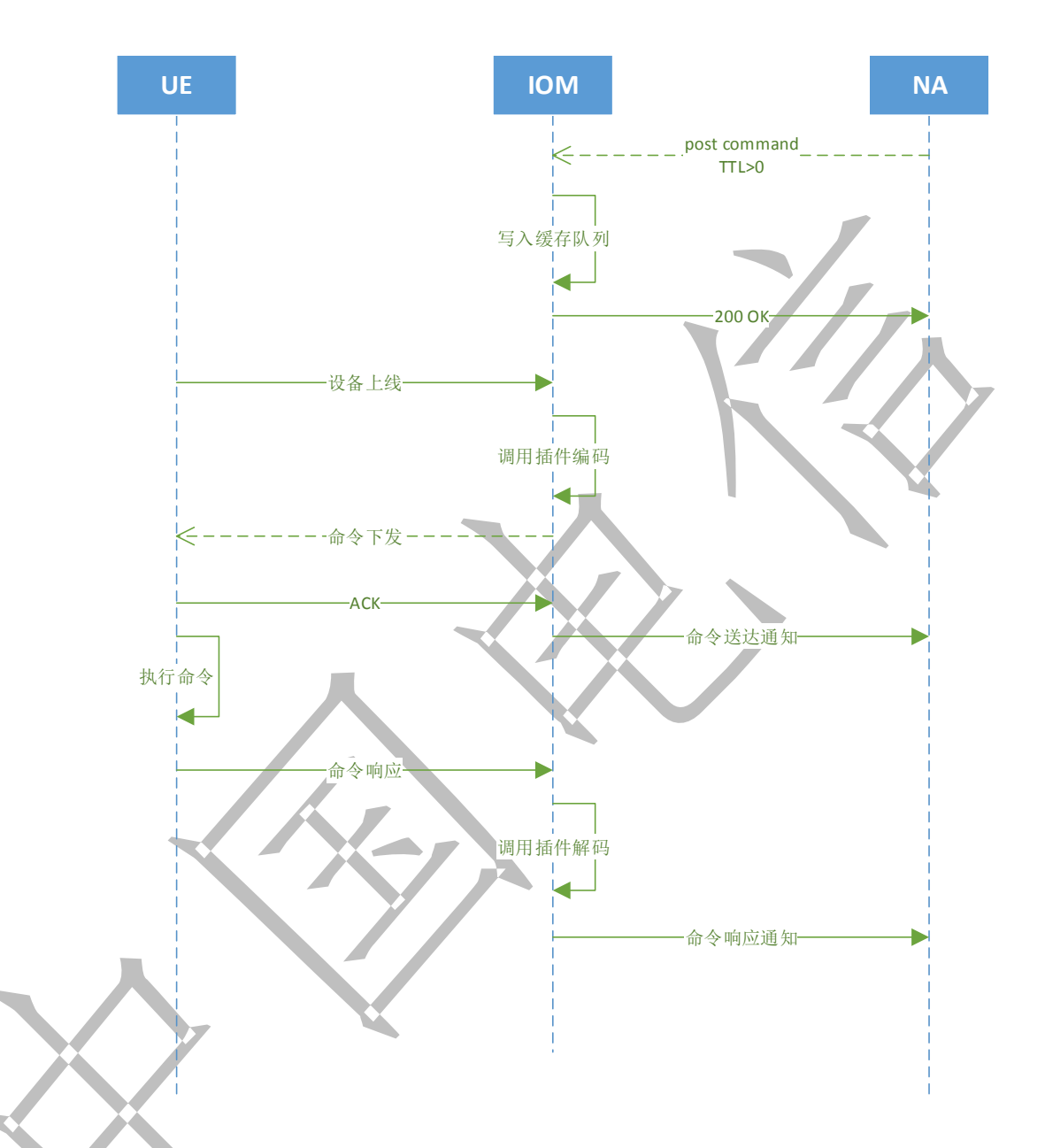

- **步骤1** NA 下发命令时, expireTime 传大于 0 的值表示缓存下发, 平台把命令写入缓存队 列, 返回 200 OK。
- 步骤 2 平台会根据设备省电模式决定何时下发缓存命令:对 PSM 模式设备,平台等待设备上报数据时下发缓存命令;对其他模式设备,则主动发送缓存命令到设备。
- 步骤3 平台发送缓存命令时,按照写入队列的先后顺序串行下发,前一个命令送达设备时(即收到 NB 模组发送的 ACK 报文)开始下发后一个缓存命令。
- **步骤 4** 平台对缓存命令的最大缓存时间有限制,由参数 expireTime 指定。当命令在平台 缓存的时间超过 expireTime 时,命令将从缓存队列移除,不再进行发送处理。
- 步骤5 缓存命令的其他处理过程和立即命令相同。

### **9** 更多功能

测试环境测试

上述介绍了基本功能的使用,如果需要使用更多功能,请参考《中国电信物联网开放 平台 API 参考 1.3.1》和《中国电信物联网开放平台北向 API Java SDK 说明文档》。

### 10.1 测试申请

企业客户首先需要本地测试;本地测试完成后,可以通过"天翼物联产业联盟"公众 号申请开放实验室测试。

#### 10.2 开放实验室测试

在中国电信物联网开放实验室,中国电信测试人员配合企业客户一起完成测试,并且 输出测试报告。

# **11** 生产环境接入

#### 11.1 账号申请

当测试平台验证通过后,企业客户可以通过中国电信客户经理提出申请接入中国电信 物联网开放平台生产环境。账号申请通过后,企业客户将通过邮件收到账号和初始密 码。

#### 11.2 生产环境接入

生产环境接入流程与测试环境接入流程和方法基本一致,在此不再详述。

#### 需要注意的是:

- 测试环境定义的 profile 和开发的插件都可以导出,并上传到生产环境
- 如果使用开发者 portal 在线开发,导出的插件是未签名的插件包,需要签名后和公 钥一起配合使用才能上传到生产环境
- 模拟器不能替代真实的应用和设备,在生产环境,需要通过 API 和真实终端设备 完成设备接入平台

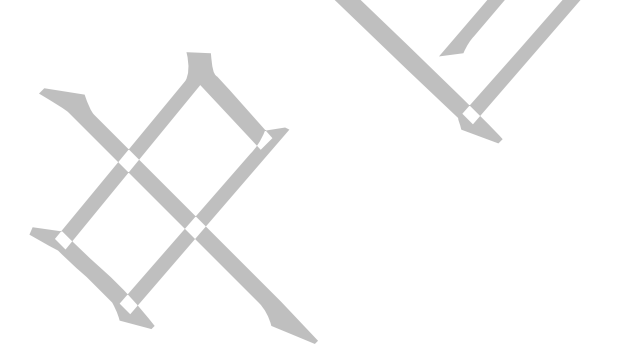

# **12** 参考文档

#### 12.1 中国电信物联网开放平台编解码库开发与升级指南

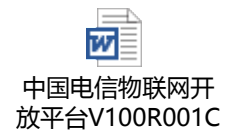

12.2 中国电信物联网开放平台 API 参考 1.3.1

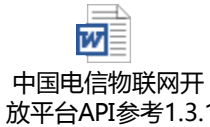

12.3 中国电信物联网开放平台北向 API Java SDK 说明文档

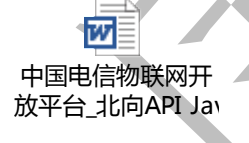